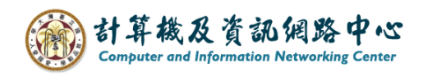

## 如何復原清空的郵件

1. 點選【資料夾】→【復原刪除的郵件】。(以Outlook 2021為例)

| ට <sup>_</sup>    | ₽ 搜尋 | Œ                                                                                                    | - 0 X              |   |
|-------------------|------|----------------------------------------------------------------------------------------------------|--------------------|---|
| 檔案 常用 傳送/接收 資料火   | 读視   | 完明                                                                                                    |                    |   |
| 新増資料夾 新増<br>搜尋資料夾 | 全部標示 | C 清理資料次 →  C 清理資料次 →  C 清理資料次 →  C 計  C 清理資料次 →  C 計  C 計  C 計  C 計  C 計  C 計  C 計  C 計  C 計  C 計  C 計  C 計  C 計  C 計  C 計  C 計  C 計  C 計  C 計  C 計  C 計  C 計  C 計  C 計  C 計  C 計  C 計  C 計  C 計  C 計  C 計  C 計  C 計  C 計  C 計  C 計  C 計  C 計  C 計  C 計  C 計  C 計  C 計  C 計  C 計  C 計  C 計  C 計  C  C 計  C 計  C 計  C  C | す存設定<br>転權限<br>転内容 |   |
| 新增 動作             |      | 清理 內容                                                                                                    |                    | ~ |
| 將您最愛的資料夾拖曳到這裡     | <    | <u>全部</u> 未讀取                                                                                                    | 依日期 ~ ↑            |   |
| ∽ @ntu.edu.tw     |      | ♥ 昨天                                                                                                    |                    | Î |
| 收件匣               | 13   |                                                                                                    | 下午 5-11            |   |
| 寄件備份              |      |                                                                                                    | 1.1.2.11           |   |
| RSS 摘要            |      |                                                                                                    |                    |   |
| 垃圾郵件<br>信件範本      | [3]  |                                                                                                    | ) 下午 12:02         |   |

- 2. 點選要復原的郵件(按著ctrl+滑鼠左鍵可重複點選),
  - 按【確定】即可還原。

| 🔊 復原刪除的郵件         |                      |             | —     |    | ×    |
|-------------------|----------------------|-------------|-------|----|------|
| 主旨                | 刪除日期                 | 寄件者         |       |    | ^    |
|                   | 2023/7/14 下午 01:43   |             |       |    |      |
|                   | 2023/7/14 下午 03:39   |             |       |    |      |
|                   | 2023/7/14 下午 03:39   |             |       |    |      |
|                   | 2023/7/14 下午 03:39   |             |       |    |      |
|                   | 2023/7/14 下午 03:39   |             |       |    |      |
|                   | 2023/7/14 下午 03:39   |             |       |    |      |
|                   | 2023/7/14 下午 03:39   |             |       |    |      |
|                   | 2023/7/14 下午 03:39   |             |       |    |      |
|                   | 2023/7/14 下午 03:39   |             |       |    |      |
|                   |                      |             |       |    | - 1  |
|                   | 選取要復原的               | <b>郎件</b> , | 可複    | 强。 |      |
|                   |                      |             | 4 124 |    |      |
| 🛛 🎆 學士班第二學期應屆畢業生於 | 放                    |             |       |    |      |
| 🛛 🎆 學士班第二學期應屆畢業生物 | 英 2023/7/14 下午 03:39 |             |       |    |      |
| ■■學士班第二學期應屆畢業生系   | 遥 2023/7/14 下午 03:39 |             |       |    |      |
|                   | 2023/7/14 下午 03:39   |             |       |    |      |
|                   | 2023/7/14 下午 03:39   |             |       |    |      |
|                   | 2023/7/14 下午 03:39   |             |       |    |      |
|                   | 2023/7/14 下午 03:39   |             |       |    | ~    |
| <                 |                      |             |       |    | >    |
| ●還原選取的項目(R)       |                      |             |       |    |      |
| ○清除選取的項目(P)       |                      |             |       |    |      |
| 全選(S)             |                      | 確定          | (0)   | 取消 | i(C) |